# How to Get Your Windows Product Key

There are two options to consider if you're having trouble getting the Windows Product Key you used to install your operating systems. It is possible to find the product key using your PC's UEFI firmware, or find it using the Command Prompt.

### Look for it on the packaging

If you're using a brand new laptop or PC, check the packaging for the Windows product key. This key has a length of 25 characters and is used to activate or restore your operating systems.

I have found the key on the inside of the box or an unassuming card in the box. It is also possible to check your online or email accounts for the key.

You can also use third-party software to retrieve your product key from a running machine. There are applications that can help you find your Windows product key. The Command Prompt is the best way to find the Windows product key. Once you would like to learn more details on cheap windows keys, you have to look at

https://www.reddit.com/r/GetComputerHelp/comments/y17yo3/where\_to\_get\_a\_windows\_10\_k ey/ site.

This is especially important in the event that you're trying to upgrade Windows 11 or reinstall Windows. It is necessary to enter your product's code every time you try to reinstall Windows.

You can also check your Microsoft account to find the key to your product. You can access your product key and information on previous purchases within your account.

If you've bought a laptop or a new computer, it's possible to get an Windows 10 product key. The key isn't suitable to upgrade or reinstall Windows.

## It can be found in the UEFI firmware of your PC.

The product key is a 25-character alphanumeric number. It's used to ensure that Windows has not been installed on more than the permitted number of PCs as per the Microsoft Software License Terms. If you need to reinstall Windows and you'll require a product key to activate it.

The BIOS or Registry can help you locate your Windows Product Key. In UEFI, it's located in a firmware chip on the motherboard.

If you're unable to locate your product's key, you can try using the recovery media provided by the manufacturer. Bloatware is a standard feature that is present on all new laptops and computers. You may also receive an authorization key that will allow you to reinstall your OS.

Luckily, it's easy to acquire your Windows Product Key. After you purchase your computer, Microsoft sends you a confirmation email. This email is not linked to your Microsoft account.

If you purchased your computer online, you can check the box to find the key. The Certificate of Authenticity sticker is usually the key. The stickers are marked on the top or side of the computer.

#### It can be recovered from the Command Prompt

If you're using a new Windows 10 PC or are moving from an earlier version of Windows and you don't have the same key as the last time you used the installer. After a wipe of your hard drive or other clean-up, the key for your product may not be in your possession. It is necessary to activate Windows copy on your PC.

For most personal or household installation, there's a straightforward command line option to retrieve your Windows product key. This is applicable to Windows 10, Windows 7, Windows Vista, and Windows 10.

A quick search on Internet will reveal a handful of free tools for recovering the Windows product key. Some of them are legitimate, while others might be malware. The good news is that free software is more reliable than paid ones.

The easiest way to retrieve your Windows product key is through the command line. Use the command line to search for the product key using the key search option for example, like "Search for Product Key".

You can also retrieve your key from the BIOS following the same procedure. Enter the following command in order to get the key from your BIOS: msctsc.exe.command ps for Windows 7 and Vista. Alternatively, you can use the msctsc.exe command for Windows 10. Alternatively, you can use the Windows PowerShell to do this.

#### Link it to your account

Windows 10 will need your Windows product key to enable it, regardless of whether you run Windows 10 on a PC or laptop. The key is needed to install major updates, reinstallations and changing your settings. If you've never installed a version of Windows prior to now, you may not be aware of how to obtain the Windows product key.

In the beginning, you'll need create a Microsoft account. You can either set up your account online or utilize your personal computer to set up the account. After you have created your account, you will be able connect the product key.

You will find the Windows product key on your machine's sticker on the box or in a manual. To locate the sticker, open up the box and look for a label that says "Product Key."

After you've received your sticker, open the Settings application. There's a menu at the upper left corner. Located near the very top of the menu, you'll see the option to Run as Administrator. This will open an Command Prompt (Admin) window.